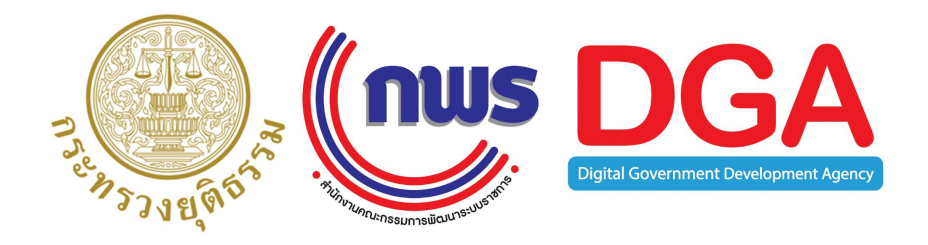

# ขอรับความช่วยเหลือทางกฎหมาย บนระบบพอร์ทัลกลางเพื่อประชาชน (Citizen Portal)

แนวทางการเชื่อมโยงข้อมูลเพื่อสนับสนุนการให้บริการภาครัฐ ผ่านระบบดิจิทัล นำเสนอ กระทรวงยุติธรรม 23 กันยายน 2564

## ภาพรวมของแอปพลิเคชั่น

🛧 🗩 Google Play ดาวน์โหลด แอปพลิเคชัน

 ประชาชนสามารถใช้บริการ เหล่านี้ได้ผ่านแอปพลิเคชัน
 Citizen Portal จาก App Store หรือ Google play
 ซึ่งเป็นการอำนวยความ สะดวกกับประชาชนและเพิ่ม ช่องทางให้บริการของ
 หน่วยงานรัฐ

- 📬 ลงทะเบียน สมัครสมาชิก
- ลงทะเบียนสมัคร สมาชิกด้วยตนเองผ่าน Mobile Application "Citizen Portal"

ตรวจสอบสถานะของบัตร
 ประจำตัวประชาชน และ
 ความถูกต้องของข้อมูลบนบัตร
 แบบออนไลน์กับกรมการปกครอง

ยืนยันตัวตน

 เปรียบเทียบภาพถ่ายใบหน้าบน บัตรประจำตัวประชาชน และ ภาพเคลื่อนไหวของผู้สมัคร (Face Recognition with Liveness Detection)

## เข้าสู่บริการต่าง ๆ ของหน่วยงาน ภาครัฐ

- ประชาชนจะได้รับบัญชีผู้ใช้งาน (Username) และรหัสผ่าน (Password) ที่สามารถนำไปใช้ในการเข้าสู่ระบบงาน ต่าง ๆ ของรัฐผ่านระบบพิสูจน์และยืนยัน ตัวบุคคลสำหรับภาครัฐของ สพร. ได้
- สามารถเข้าถึงความสามารถต่าง ๆ จาก Platform ได้ เช่น การเข้าถึงข้อมูลของ ผู้ใช้งาน (Profile) การแจ้งเตือน (Notification) การชำระค่าธรรมเนียม/ ค่าบริการ (Payment) และการออก เอกสาร/หลักฐานต่าง ๆ ในรูปแบบดิจิทัล เป็นต้น

# ลงทะเบียนและยืนยันตัวตน : ผ่านสมาร์ทโฟนหรือแท็บ<u>เล็ต</u>

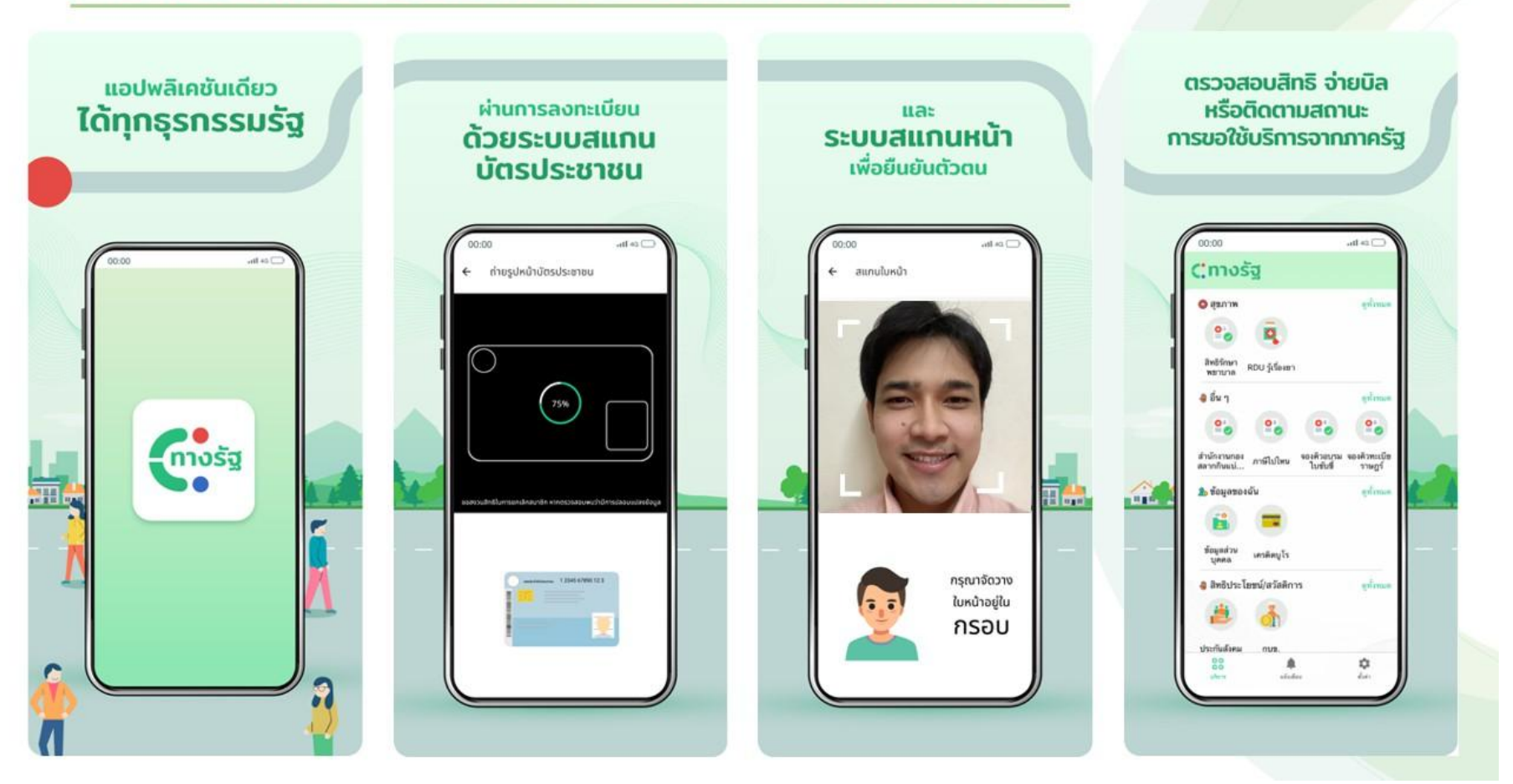

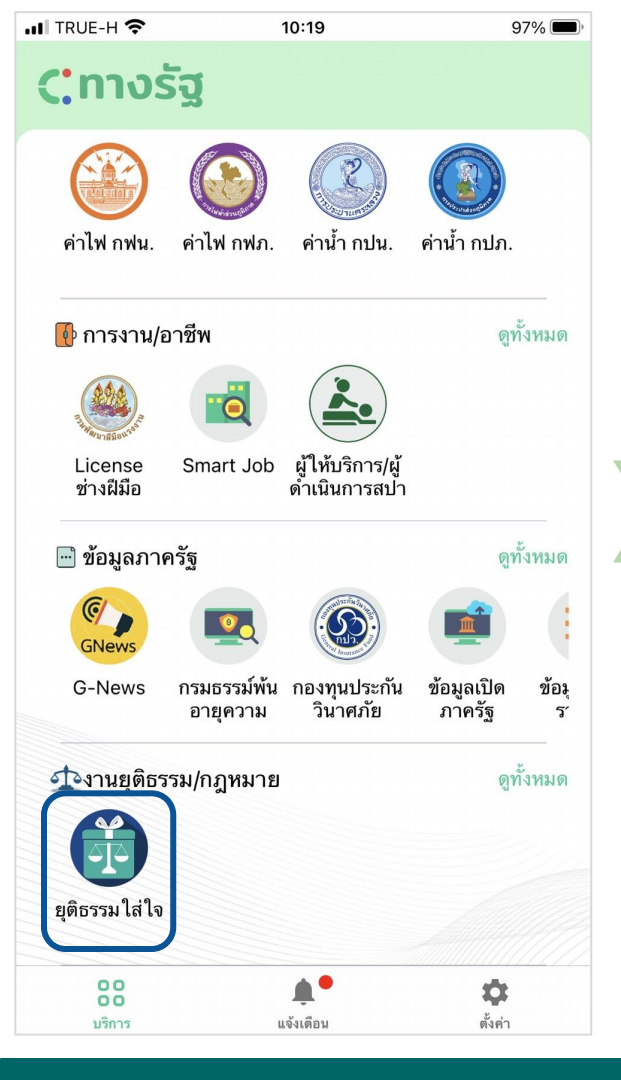

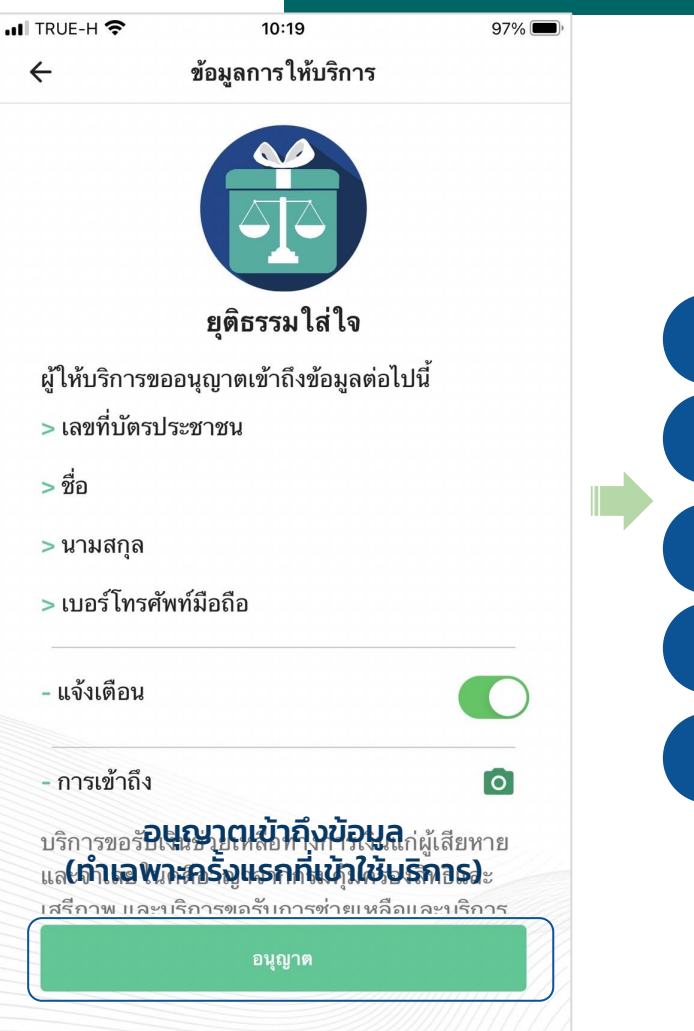

| ยุติธรรมใส่ใจ |                                                               |  |  |  |
|---------------|---------------------------------------------------------------|--|--|--|
|               |                                                               |  |  |  |
|               | ขอมูลบรากร                                                    |  |  |  |
| 1)            | ขอรับการช่วยเหลือทางการเงินแก่ผู้<br>เสียหายและจำเลยในคดีอาญา |  |  |  |
| 2)            | วางประกันการปล่อยชั่วคราว/<br>ขอเงินประกันปล่อยชั่วคราว       |  |  |  |
| 3)            | ค่าดำเนินคดี (ค่าจ้างทนายความ,<br>ค่าธรรมเนียมศาลฯ)           |  |  |  |
| 4 )           | ขอเงินเยียวยากรณีถูกละเมิดสิทธิ<br>มนุษยชน                    |  |  |  |
| 5 )           | โครงการให้ความรู้ทางกฎหมาย                                    |  |  |  |
|               |                                                               |  |  |  |
|               | <u>ติดตามสถานะ</u>                                            |  |  |  |
|               | ยื่นคำรัอง                                                    |  |  |  |

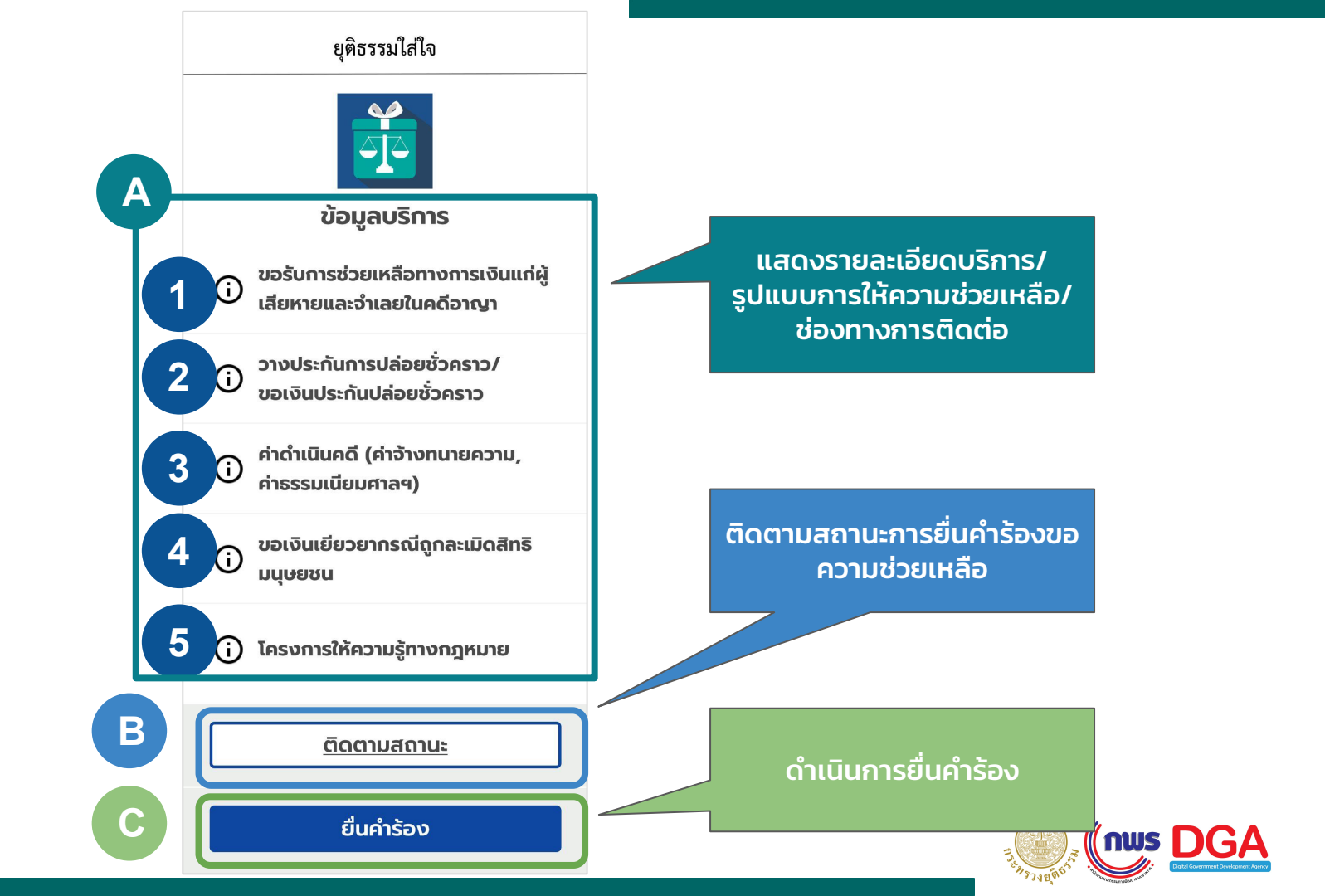

## A รายละเอียดบริการ/รูปแบบการให้ความช่วยเหลือ/ช่องทางการติดต่อ

## ตัวอย่าง : งานบริการขอรับเงินช่วยเหลือทางการเงินแก่ผู้เสียหายและจำเลยในคดีอาญา

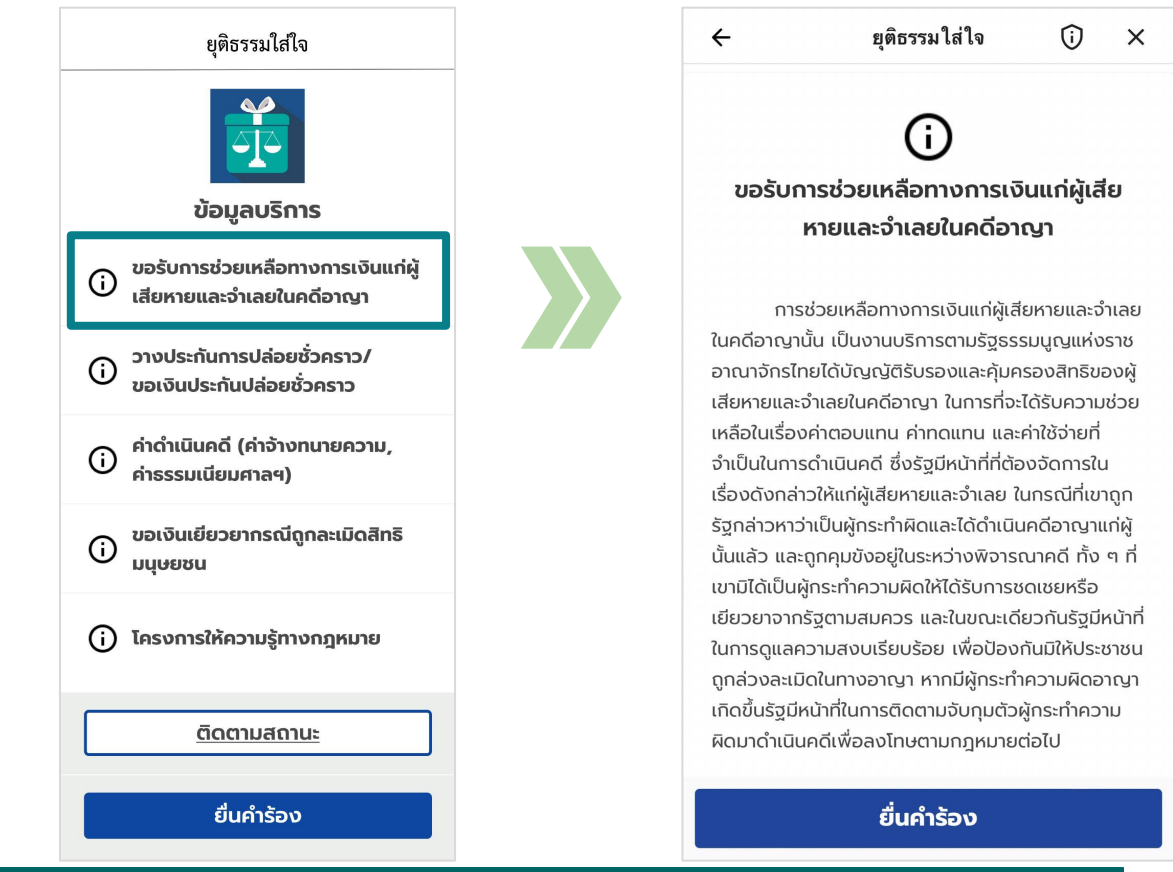

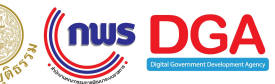

## A รายละเอียดบริการ/รูปแบบการให้ความช่วยเหลือ/ช่องทางการติดต่อ

## ้ตัวอย่าง : งานบริการวางประกันการปล่อยชั่วคราว/ขอเงินประกันปล่อยชั่วคราว

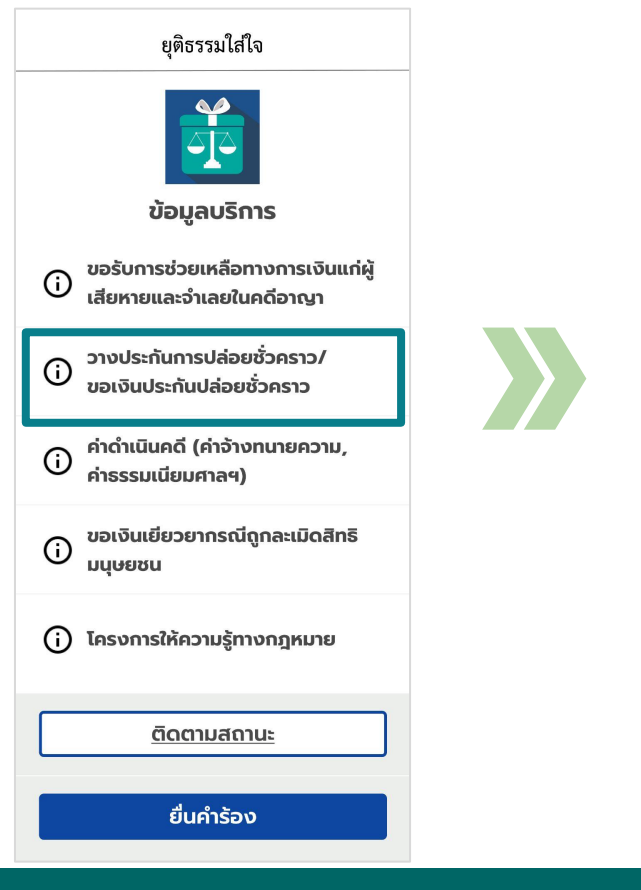

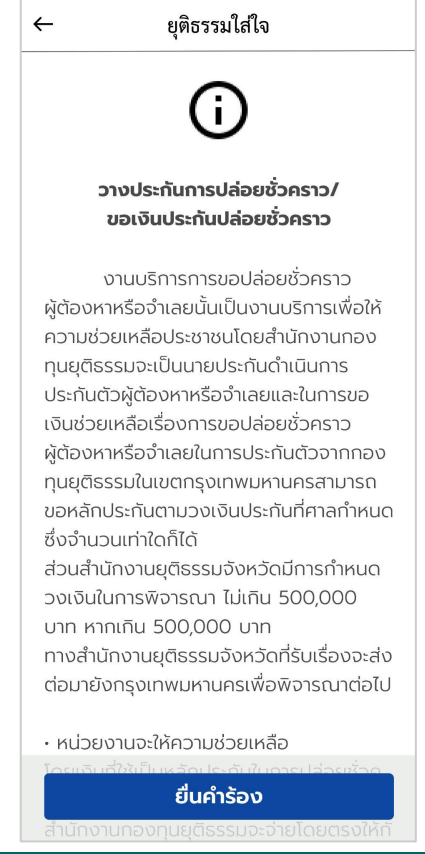

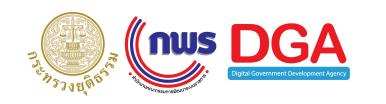

# B ติดตามสถานะการยื่นคำร้องขอความช่วยเหลือ

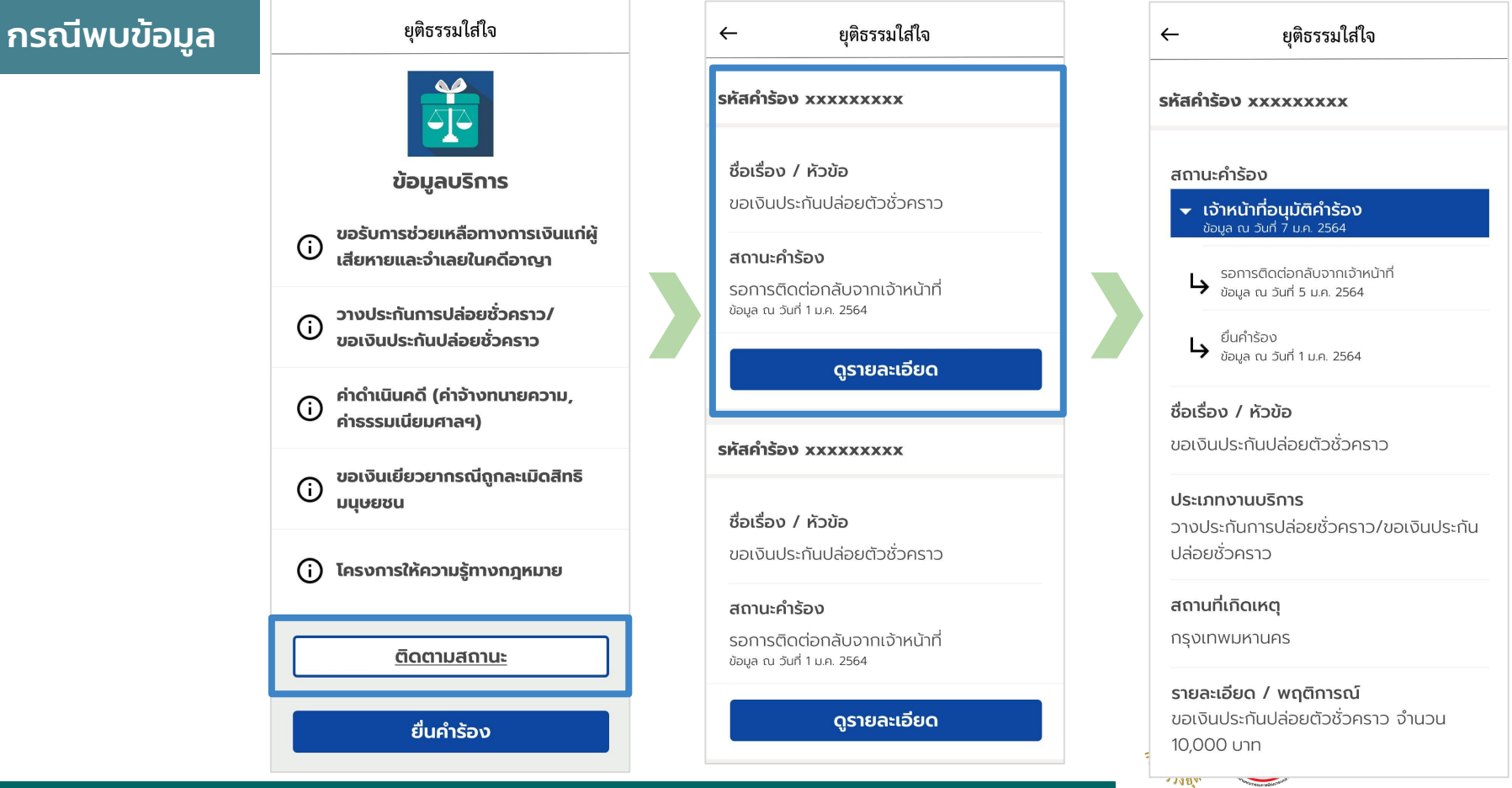

# B ติดตามสถานะการยื่นคำร้องขอความช่วยเหลือ

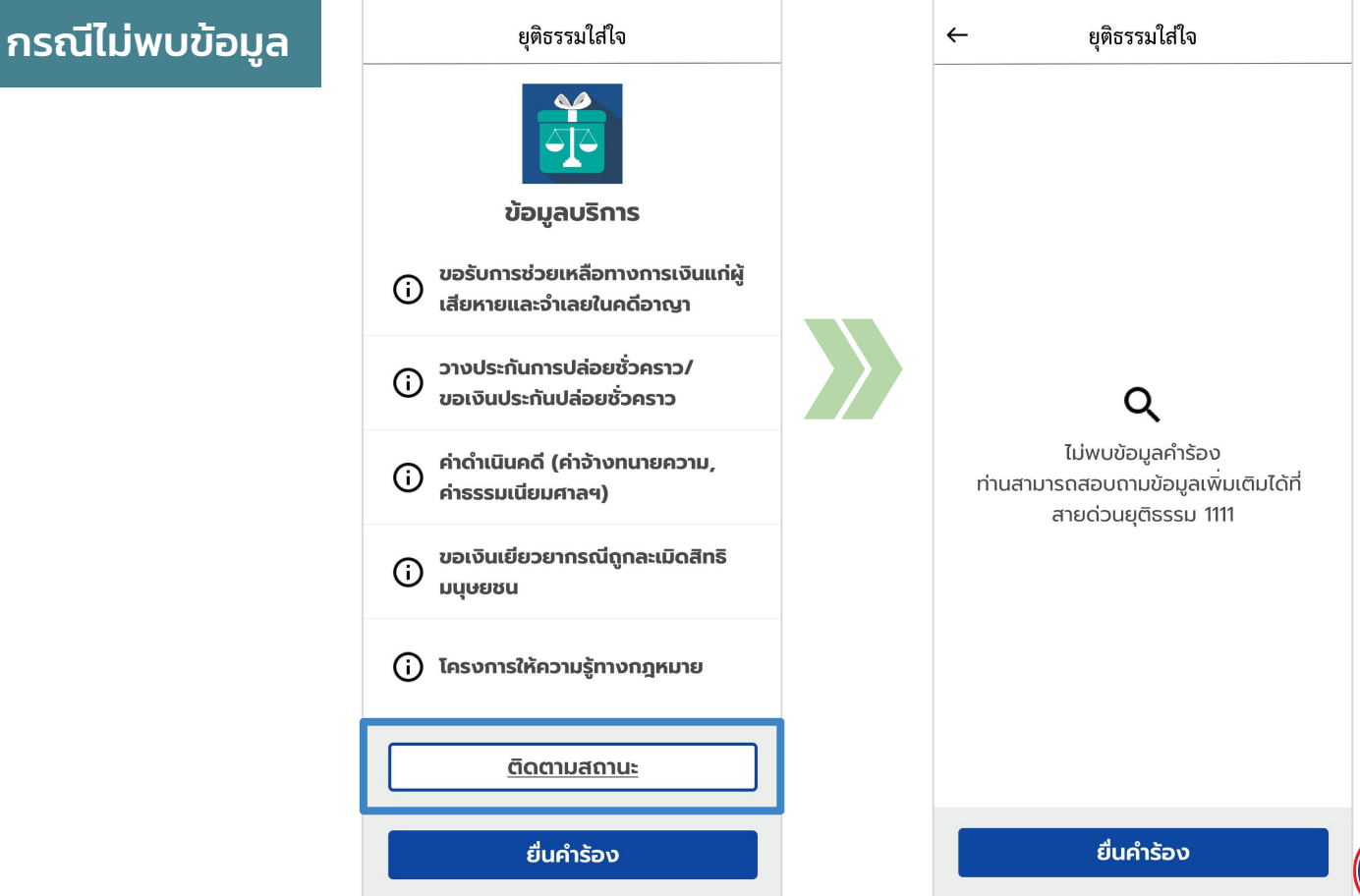

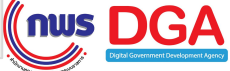

# C ยื่นค่ำร้องขอความช่วยเหลือ

|                   | ← ยุติธรรมใส่ใจ               | 🔶 ยุติธรรมใส่ใจ                                  |  |  |  |
|-------------------|-------------------------------|--------------------------------------------------|--|--|--|
| ระบข้อมลที่จำเป็น | * ระบุข้อมูลที่จำเป็น         | สถานที่เกิดเหตุ                                  |  |  |  |
| 5-9,00.9,0000     |                               | กรุงเทพมหานคร 🗸                                  |  |  |  |
|                   | กรุณาเลือกงานบริการ 🗸 🗸       | *หากไม่ระบุจะรับเข้าส่วนกลาง                     |  |  |  |
|                   |                               | รายละเอียด / พฤติการณ์ *                         |  |  |  |
|                   | 801500 / HOUD ^               | ขอเงินประทันปล่อยตัวชั่วคราว จำนวน 10,000<br>บาท |  |  |  |
|                   | สถานที่เกิดเหตุ               |                                                  |  |  |  |
|                   | กรุณาเลือกจังหวัด 🗸           | เบอร์โทรศัพท์                                    |  |  |  |
|                   | * หากไม่ระบุจะรับเข้าส่วนกลาง | 0801234567                                       |  |  |  |
|                   | รายละเอียด / พฤติการณ์ *      |                                                  |  |  |  |
|                   |                               | อัปโหลดเอกสารแนบ (ด้ามี)                         |  |  |  |
|                   |                               | 🔹 เลอกเพล                                        |  |  |  |
|                   |                               | ไฟล์ที่ 1. FileUpload01.jpg ลบ                   |  |  |  |
|                   | ແມ່ວຣ໌ໂຄຣຣັນທ໌                | ไฟล์ที่ 2. FileUpload02_abcdefghijklmno ลบ       |  |  |  |
|                   | 0801234567                    | ไฟล์ที่ 3. FileUpload03.png ลบ                   |  |  |  |
|                   | อัปโหลดเอกสารแนบ (ถ้ามี)      | ไฟล์ที่ 4. FileUpload04.pdf ลบ                   |  |  |  |
|                   | 🚯 เลือกไฟล์                   | ไฟล์ที่ 5. FileUpload05.xlxs ลบ                  |  |  |  |
|                   |                               | L                                                |  |  |  |
|                   | ส่งคำร้อง                     | ส่งคำร้อง                                        |  |  |  |
|                   |                               |                                                  |  |  |  |

อัปโหลดเอกสารแนบ (ถ้ามี) \*รองรับไฟล์ gif, jpeg, jpg, png, text, doc, docx, xlsx, pdf, mp4 ขนาดไม่เกิน 50 MB/ไฟล์

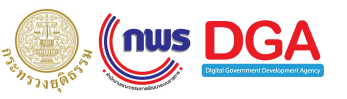

# C ยื่นคำร้องขอความช่วยเหลือ

แสดงตัวอย่างเอกสาร ที่ควรแนบประกอบการ ยื่นคำร้องในบริการ ต่างๆ

| 🔶 ยุติธรรมใส่ใจ 🛈                           | × |     | C                     | เงบระกนการบละ                                                                                                    |
|---------------------------------------------|---|-----|-----------------------|----------------------------------------------------------------------------------------------------|
| * ระบุข้อมูลที่จำเป็น                       |   |     | •II TRUE-             | н 🗢 10:42                                                                                                    |
| ประเภทงานบริการ *                           |   | 1 – | ÷                     | ยุติธรรมใส่ใ                                                                                                    |
| วางประกันการปล่อยชั่วคราว/ขอเงินประกันปล่อ  | ~ |     | * ระบุขั              | อมูลที่จำเป็น                                                                                                    |
| ชื่อเรื่อง / หัวขัอ *                       |   |     | ประเภท                | เงานบริการ *                                                                                                    |
| ระบุ ชื่อเรื่อง / หัวข้อ                    |   |     | 3                     |                                                                                                    |
| สถานที่เกิดเหตุ                             |   |     | 80                    | ตัวอย่างเอกสาร                                                                                                    |
| กรุณาเลือกจังหวัด                           | ~ |     | an                    | วางบระทนการบลอยชวศ<br>ประกันปล่อยชั่วศ                                                                                                    |
| * หากไม่ระบุจะรับเข้าส่วนกลาง               |   |     | ſ                     | ตัวอย่างเอกสารแนบ                                                                                                    |
| ระบุ                                        |   |     | * K<br>S18            | <ul> <li>สำเนาบัตรประจำตัวประชาช<br/>เจ้าหน้าที่รัฐ</li> <li>สำเนาทะเบียนบ้าน</li> <li>สำเนาใบเปลี่ยน ชื่อ นามสทุ<br/>หนังสือมอบอำนาจ (ถ้ามี)</li> <li>สำเนาบันทึกการจับกุม</li> <li>สำเนาบันทึกกำให้การ</li> <li>สำเนาดำรัจวงขอฝากข้อ</li> </ul> |
| เบอร์โทรศัพท์<br>0865086894                 |   |     | נט <del>נ</del><br>30 | <ul> <li>สาเนาคาอังอองสาเอง</li> <li>สำเนาคำฟ้องศาลชั้นต้น/อุ</li> <li>สำเนาคำพิพากศาลชั้นต้น/อุ</li> <li>หนังสือรับรองรายได้</li> <li>หนังสือรับรองความประพฤ</li> </ul>                                                                          |
| อัปโหลดเอกสารแนบ (ด้ามี) ด้าวอย่างเอกสารแนบ |   |     | อัป<br>               | ของผู้รับรอง)<br>เพษาตา เอเตษ                                                                                                    |
| ส่งคำร้อง                                   |   |     |                       | ส่งคำร้อง                                                                                                    |

## ประเภทงานบริการ \*

## วางประกันการปล่อยชั่วคราว/ขอเงินประกัน 🗸 🗸

35718 65

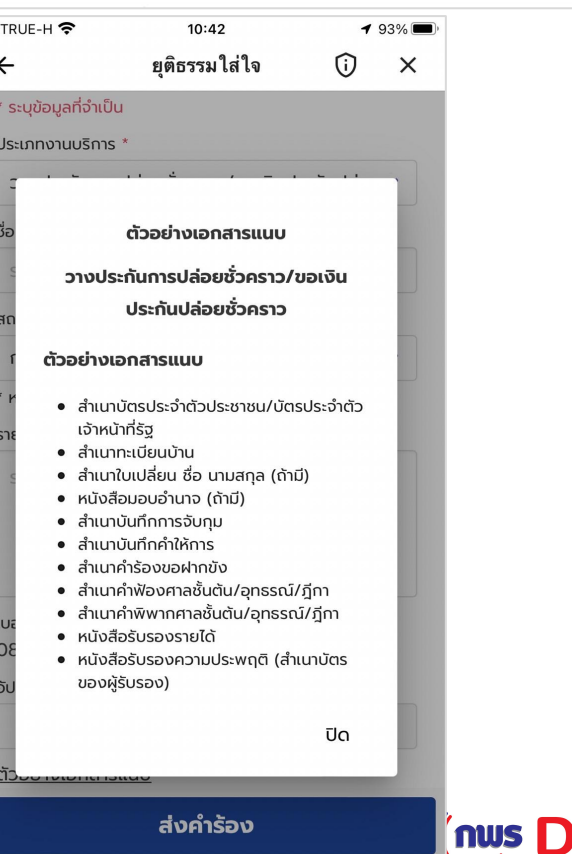

**GA** I Development Agency

# C ยื่นคำร้องขอความช่วยเหลือ

แสดงตัวอย่างเอกสาร ที่ควรแนบประกอบการ ยื่นคำร้องในบริการ ต่างๆ

| 🔶 ยุติธรรมใส่ใจ 🛈 🗙                            |                |
|------------------------------------------------|----------------|
| * ระบุข้อมูลที่จำเป็น                          | ÷              |
| ประเภทงานบริการ *                              | ประเภทงาน      |
| ค่าดำเนินคดี(ค่าจ้างทนายความ,ค่าธรรมเนียมศาะ 💙 | ค่าดำเนิเ      |
| ชื่อเรื่อง / หัวข้อ *                          | ชื่อเรื่อง / เ |
| ระบุ ชื่อเรื่อง / หัวข้อ                       | c.             |
| สถานที่เกิดเหตุ                                | an<br>f        |
| กรุณาเลือกจังหวัด                              | * <b>K</b>     |
| * หากไม่ระบุจะรับเข้าส่วนกลาง                  | ราะ ตัวเ       |
| รายละเอียด / พฤติการณ์ *                       |                |
| sะų                                            | :              |
|                                                |                |
| เบอร์โทรศัพท์                                  | 30             |
| 0865086894                                     | อัป •          |
| อัปโหลดเอกสารแนบ (ถ้ามี)                       |                |
| 🚯 เลือกไฟล์                                    | ăc             |
| <u>ตัวอย่างเอกสารแนบ</u>                       |                |
| ส่งคำร้อง                                      |                |

## ประเภทงานบริการ \*

## ค่าดำเนินคดี (ค่าจ้างทนายความ, ค่าธรรมเนีย 🗸

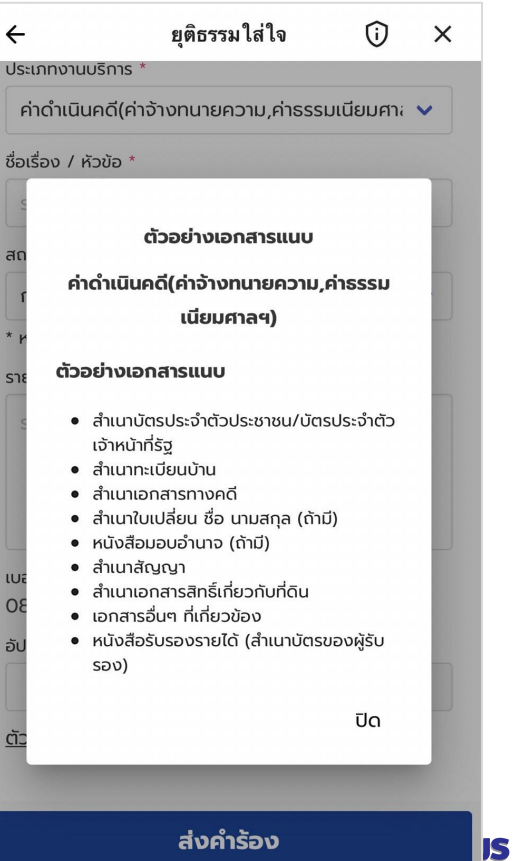

12348/00

### <u>ยื่นคำร้องขอความช่วยเหลือ</u> O

 $\leftarrow$ 

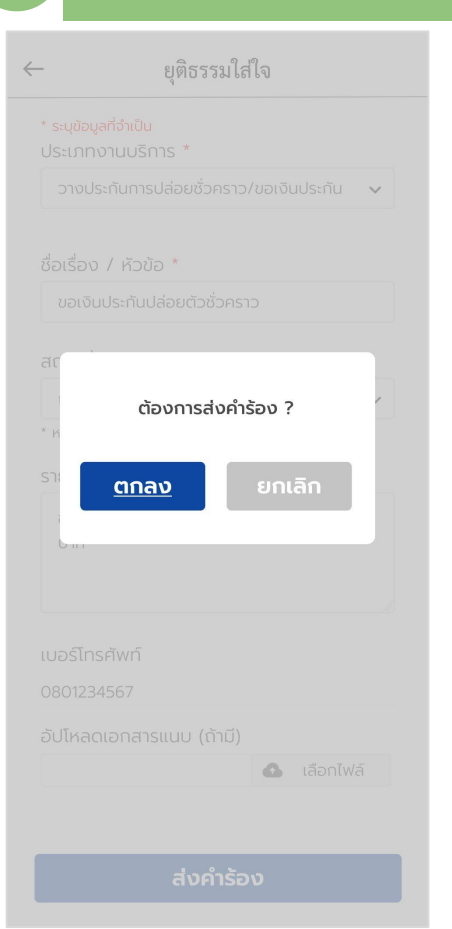

# วางประกับการปล่อยชั่วคราว/ขอเงินประกัน 🗸 ส่งคำร้องเรียบร้อยแล้ว กรุณารอการติดต่อกลับจากเจ้าหน้าที่ ดูรายการคำร้อง

เลือกไฟล์

### ยุติธรรมใส่ใจ

### รหัสคำร้อง xxxxxxxx

ชื่อเรื่อง / หัวข้อ

←

ขอเงินประกันปล่อยตัวชั่วคราว

#### สถานะคำร้อง

รอการติดต่อกลับจากเจ้าหน้าที่ ข้อมูล ณ วันที่ 1 ม.ค. 2564

ดูรายละเอียด

รหัสคำร้อง xxxxxxxx

ชื่อเรื่อง / หัวข้อ ขอเงินประกันปล่อยตัวชั่วคราว

### สถานะคำร้อง

รอการติดต่อกลับจากเจ้าหน้าที่ ข้อมูล ณ วันที่ 1 ม.ค. 2564

ดูรายละเอียด

## เมื่อยื่นคำร้องเรียบร้อยแล้ว ้จะแสดงรายละเอียดคำร้อง

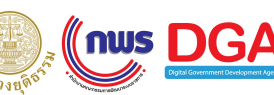

### ยุติธรรมใส่ใจ

←

### รหัสคำร้อง xxxxxxxx

ชื่อเรื่อง / หัวข้อ ขอเงินประกันปล่อยตัวชั่วคราว

### สถานะคำร้อง

รอการติดต่อกลับจากเจ้าหน้าที่ ข้อมูล ณ วันที่ 1 ม.ค. 2564

ดูรายละเอียด

รหัสคำร้อง xxxxxxxxx

ชื่อเรื่อง / หัวข้อ ขอเงินประกันปล่อยตัวชั่วคราว

สถานะคำร้อง

รอการติดต่อกลับจากเจ้าหน้าที่ ข้อมูล ณ วันที่ 1 ม.ค. 2564

ดูรายละเอียด

# ← ยุติธรรมใส่ใจ รหัสคำร้อง xxxxxxxx

สถานะคำร้อง

 เจ้าหน้าที่อนุมัติคำร้อง
 ข้อมูล ณ วันที่ 7 ม.ค. 2564
 ชื่อเรื่อง / หัวข้อ

ขอเงินประกันปล่อยตัวชั่วคราว

**ประเภทงานบริการ** วางประกันการปล่อยชั่วคราว/ขอเงินประกัน ปล่อยชั่วคราว

**สถานที่เกิดเหตุ** กรุงเทพมหานคร

**รายละเอียด / พฤติการณ์** ขอเงินประกันปล่อยตัวชั่วคราว จำนวน 10,000 บาท

**เบอร์โทรศัพท์** 0801234567

# รหัสคำร้อง xxxxxxxxx สถานะคำร้อง

←

ยุติธรรมใส่ใจ

เจ้าหน้าที่อนุมัติคำร้อง
 ข้อมูล ณ วันที่ 7 ม.ค. 2564

รอการติดต่อกลับจากเจ้าหน้าที่ ข้อมูล ณ วันที่ 5 ม.ค. 2564

ป ยื่นคำร้อง ข้อมูล ณ วันที่ 1 ม.ค. 2564

**ชื่อเรื่อง / หัวข้อ** ขอเงินประกันปล่อยตัวชั่วคราว

**ประเภทงานบริการ** วางประทันการปล่อยชั่วคราว/ขอเงินประทัน ปล่อยชั่วคราว

สถานที่เกิดเหตุ

กรุงเทพมหานคร

**รายละเอียด / พฤติการณ์** ขอเงินประทันปล่อยตัวชั่วคราว จำนวน 10,000 บาท

## สามารถดู รายละเอียด การยื่นคำร้อง เพิ่มเติม

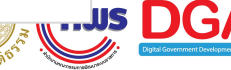

## การแจ้งเตือนผ่านแอปฯ ทางรัฐ (Notification)

- รับคำร้อง а.
- ปฏิเสธคำร้อง b.
- อยู่ระหว่างดำเนินการ С.
- ดำเนินการเรียบร้อยแล้ว d.

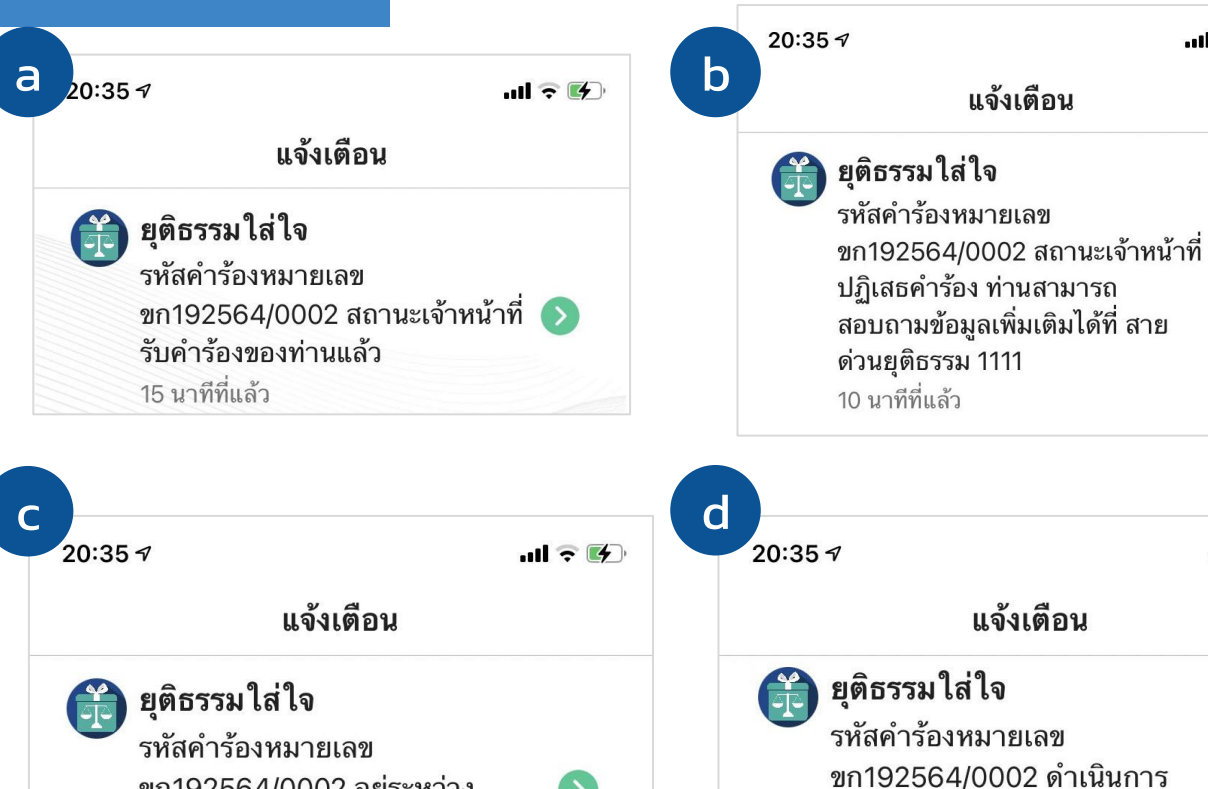

 $\mathbf{\Sigma}$ 

ขก192564/0002 อยู่ระหว่าง

ดำเนินการ

5 นาทีที่แล้ว

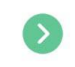

15

ull 🤉 🗗

····II ? 14

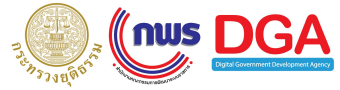

เรียบร้อยแล้ว

1 นาทีที่แล้ว

# การดำเนินการต่อไป

เปิดให้บริการ "ยุติธรรมใส่ใจ" ภายใน 28 ก.ย.

- เชิญร่วมประชาสัมพันธ์ "บริการของกระทรวง
   ยุติธรรม" ร่วมกับ "ทางรัฐ" โดยทีมงานจะประสาน
   ต่อไป
- ในปี 2565 เพิ่มเติมบริการของ กระทรวงยุติธรรม
   อย่างต่อเนื่อง

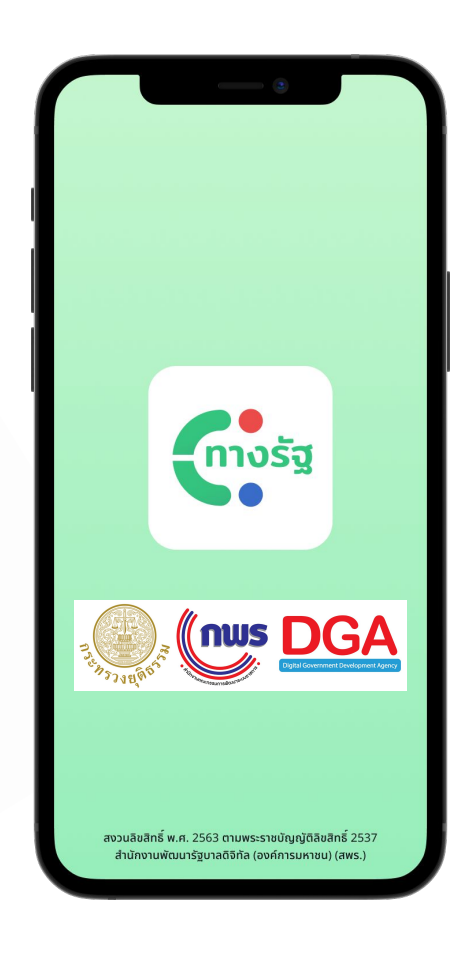

# ขอบคุณค่ะ Q&A

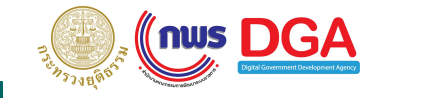